## How to Attach a New Outlook User to Exchange

Log in to a workstation using the network account that requires the Outlook configuration. EX: If John Doe needs to access Outlook, log onto the computer as john.doe using the correct password.

Once Outlook starts, it may automatically find the Mail Server :

| Clicking Next w<br>Exchange serv | tup<br>ill contact your e-mail server and configure your Internet service provider or Microsoft<br>er account settings. | Ť |
|----------------------------------|----------------------------------------------------------------------------------------------------|---|
| (our Name:                       | NetWork Center                                                                                                    |   |
|                                  | Example: Barbara Sankovic                                                                                               |   |
| E-mail Address:                  | hwcroot@llojibwe.org                                                                                                    |   |
| It may a                         | utomatically populate the information here.                                                                             |   |
|                                  |                                                                                                    |   |

If successful, this will finish the process to add Microsoft Exchange. Click Finish.

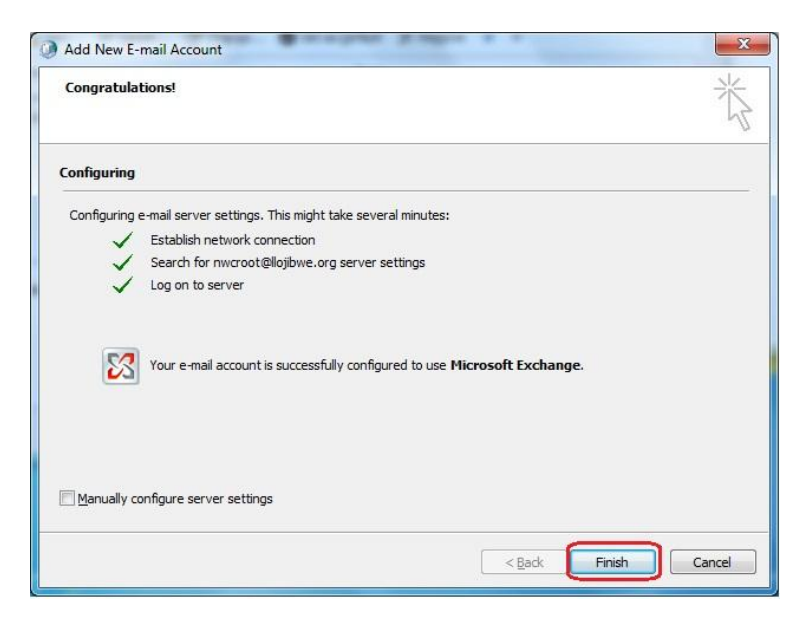

If this process did not work, you may need to manually enter some information.

| Your Name:       John Doe         Example: Barbara Sankovic         E-mail Address:       John.Doe@llojibwe.org         Example: barbara@contoso.com       Full First Name, period, Fill Sit Name + @LLOjibwe.         Password:       ************************************ | Clicking Next will<br>Exchange server | contact your e-mail server and configure your<br>r account settings.   | r Internet service provider or Microsoft                  |
|----------------------------------------------------------------------------------------------------|---------------------------------------|------------------------------------------------------------------------|-----------------------------------------------------------|
| E-mail Address:<br>Dohn.Doe@llojibwe.org<br>Example: barbara@contoso.com<br>Password:<br>Retype Password<br>Type the password your Internet service provider has given you.<br>This is your normal network Password.                                                        | <u>Y</u> our Name:                    | John Doe<br>Example: Barbara Sankovic                                  |                                                           |
| Password:       ********         Retype Password:       ********         Type the password your Internet service provider has given you.         This is your normal network Password.                                                                                      | <u>E</u> -mail Address:               | John.Doe@llojibwe.org                                                  | Full First Name, period, Full<br>Last Name + @LLOiibwe.or |
| Type the password your Internet service provider has given you.<br>This is your normal network Password.                                                                                                    | <u>P</u> assword:<br>Retype Password: | *******                                                                |                                                           |
|                                                                                                    |                                       | Type the password your Internet service<br>This is your normal network | provider has given you. Password.                         |
|                                                                                                    |                                       |                                                                        |                                                           |
| Manually configure server settings or additional server types                                                                                                    | Manually configure                    | server settings or additional server types                             |                                                           |

Type the first and last name in the first box. Type in the full email address in the second box (ex: <u>john.doe@llojibwe.org</u>). Type the user's password, then retype it to confirm.

If successful, this should create the Outlook account and allow the user access to their mailbox.